## Verarbeiten von Internetseiten (Tricks und Tips)

## 1.) Nimm, was du kriegen kannst!

- Öffne Word und Internet Explorer (egal in welcher Reihenfolge). Trainiere zuerst das Ablegen und öffnen der Fenster im Wechsel.
- ⇒ Klicke die gewünschten Grafiken mit der rechten Maustaste an und speichere sie ab!
- → Markiere den gewünschten Text und kopiere ihn (Bearbeiten; kopieren).
- ⇒ Lege Internet Explorer in die Task-Leiste und maximiere Word.
- ⇒ Füge den Text ein durch Markieren, Bearbeiten und in Word Einfügen!
- ⇒ Bilder können genauso kopiert werden: re. Maustaste auf das Bild, ...

So können auch mehrere verschiedene Texte verknüpft werden.

## 2.) Schönheitsoperationen

- Bearbeite den Text, lösche, verbessere, füge ein, setze Absätze, wähle Schriftart und größe, …
- Füge nun die Grafik ein entweder kopieren oder Einfügen -> Grafik -> aus Datei
- In der Symbolleiste: Textfluss Rassend, nun das Bild an die richtige Stelle schieben.
- Schließlich Rahmenpunkte bearbeiten. Dadurch fließt der Text auch wellenförmig um das Bild.
- Interessant ist auch der Textfluss "Hinter den Text", eventuell um ein Wasserzeichen zu erzeugen durch das Symbol "Farbe":
- Schließlich, wenn gewünscht, Silben trennen: Extras -> Sprache -> Silbentrennung -> manuell -> ja, ja, ja ..

3.) Fertig!

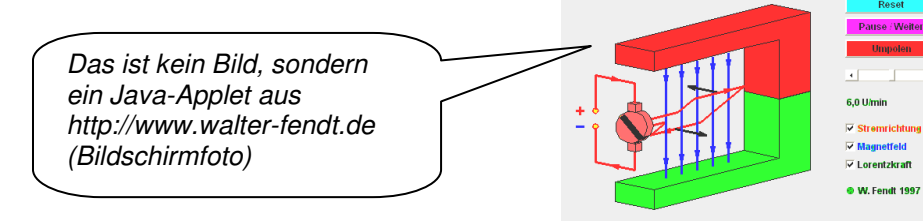

## PS: Bildschirmfoto einfügen

- ⇒ Drucktaste 1 mal drücken (f
  ür das aktuelle Fenster Alt und Druck)
- ⇒ Bearbeiten Einfügen
- Bildschirmfoto anklicken und Zuschneidesymbol
- An den Randmarkierungen das Bildfeld verengen. Hält man die Alt-Taste fest geht es auch stufenlos genau.

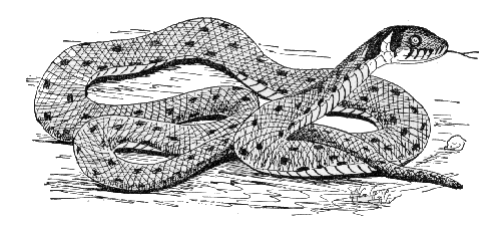

이 이 💩 🍋 🗗 🕼 🚍 💥 🖉